# GEQUDIO

# GC-Serie mit Basisstation

Telefonnummer für Kundenservice: +49-(0)30-318 76 570 Montag bis Freitag von 10:00 bis 17:00 Uhr

E-Mail für Unterstützung: <u>headset@gequdio.com</u>

Supportseite für weitere Einstellungen:

https://gequdio.com/SUPPORT/

#### **GEQUDIO GC-Serie-Installation**

GEQUDIO GC-Serie Headset benötigt keinen EHS-Adapter angewiesen. Dennoch ist es erforderlich, den Hersteller Ihres Telefons auszuwählen, damit das Headset korrekt funktioniert.

Hierfür ist das GC-Installationsprogramm erforderlich:

<u>GC Installation Programm</u>

Des weiteren können **Firmware-Updates** für die Basisstation und das Headset mit dem GC Installation Programm eingespielt werden.

Standardmäßig ist es für Unify Telefone eingestellt, Sie müssen es also auch umstellen, wenn Sie ein GEQUDIO IP-Telefon benutzen.

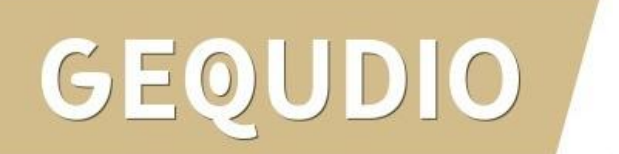

GE

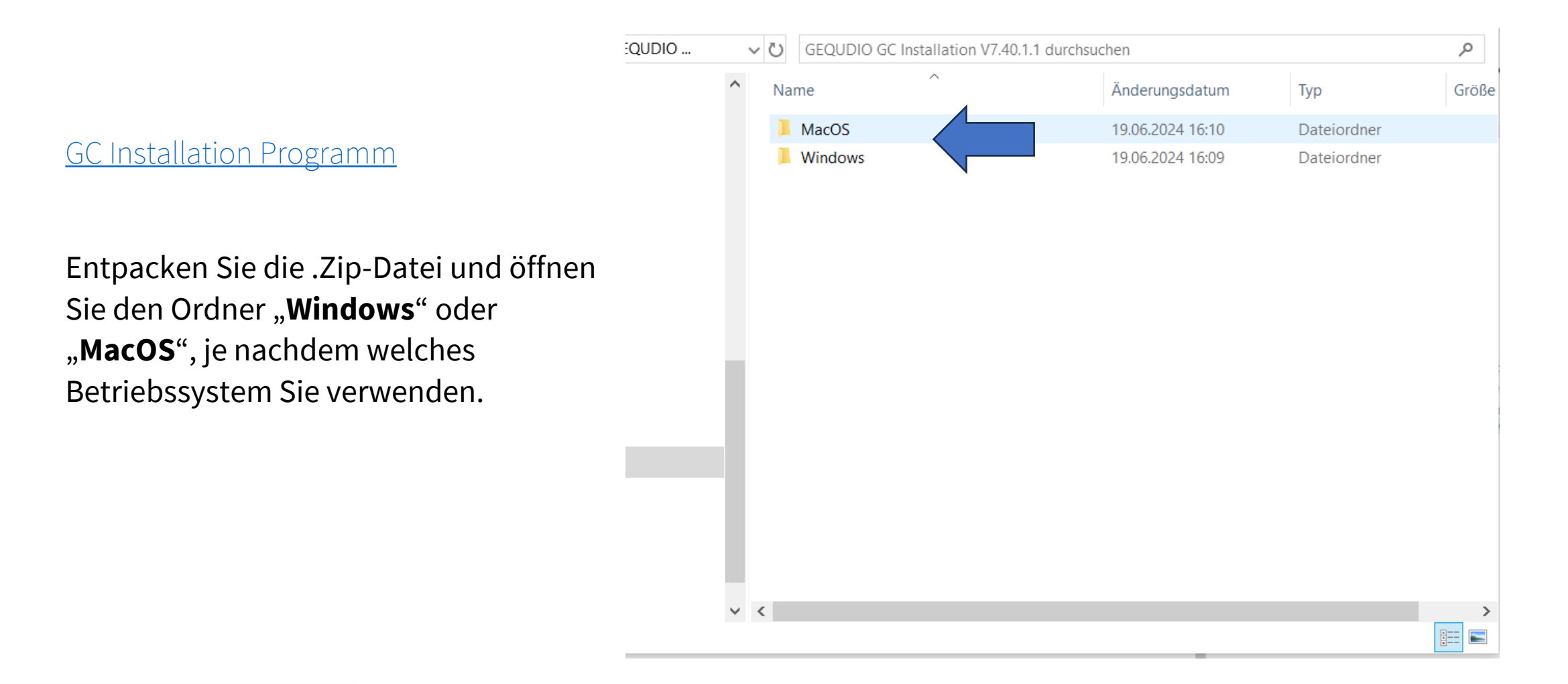

3

Windows:

|   | Name                                | Änderungsdatum | Тур       | Größe |
|---|-------------------------------------|----------------|-----------|-------|
|   | G GEQUDIO GC Installation V7.40.1.1 | 11:53          | Anwendung | 126.  |
|   |                                     |                |           |       |
|   |                                     |                |           |       |
|   |                                     |                |           |       |
|   |                                     |                |           |       |
|   |                                     |                |           |       |
|   |                                     |                |           |       |
|   |                                     |                |           |       |
|   |                                     |                |           |       |
|   |                                     |                |           |       |
|   |                                     |                |           |       |
|   |                                     |                |           |       |
|   |                                     |                |           |       |
| < |                                     |                |           | >     |
|   |                                     |                |           |       |

MacOS:

| •••                                 | < > MacOS                       |  |
|-------------------------------------|---------------------------------|--|
| iCloud                              | Andere                          |  |
| iCloud Drive                        |                                 |  |
| Ceteilt                             |                                 |  |
| Orte                                |                                 |  |
| ⊖ GEQUDIO ≜                         | GEQUDIO GC<br>Installati1.1.dmg |  |
| Favoriten                           |                                 |  |
| AirDrop                             |                                 |  |
| <ul> <li>Zuletzt benutzt</li> </ul> |                                 |  |
| 🙏 Programme                         |                                 |  |

Doppelklick auf die EXE, um die Installation zu starten

DO

GEQU

Doppelklick auf die .dmg Datei, um die Installation zu starten.

Windows:

| Name         | ^                      | Änderungsdatum | Тур       | Größ |
|--------------|------------------------|----------------|-----------|------|
| G GEQUDIO GC | Installation V7.40.1.1 | 11:53          | Anwendung | 126  |
|              |                        |                |           |      |
|              |                        |                |           |      |
|              |                        |                |           |      |
|              |                        |                |           |      |
|              |                        |                |           |      |
|              |                        |                |           |      |
|              |                        |                |           |      |
|              |                        |                |           |      |
|              |                        |                |           |      |
|              |                        |                |           |      |
|              |                        |                |           |      |
|              |                        |                |           |      |
|              |                        |                |           |      |
| 1            |                        |                |           |      |

Doppelklick auf die EXE, um die Installation zu starten

#### MacOS:

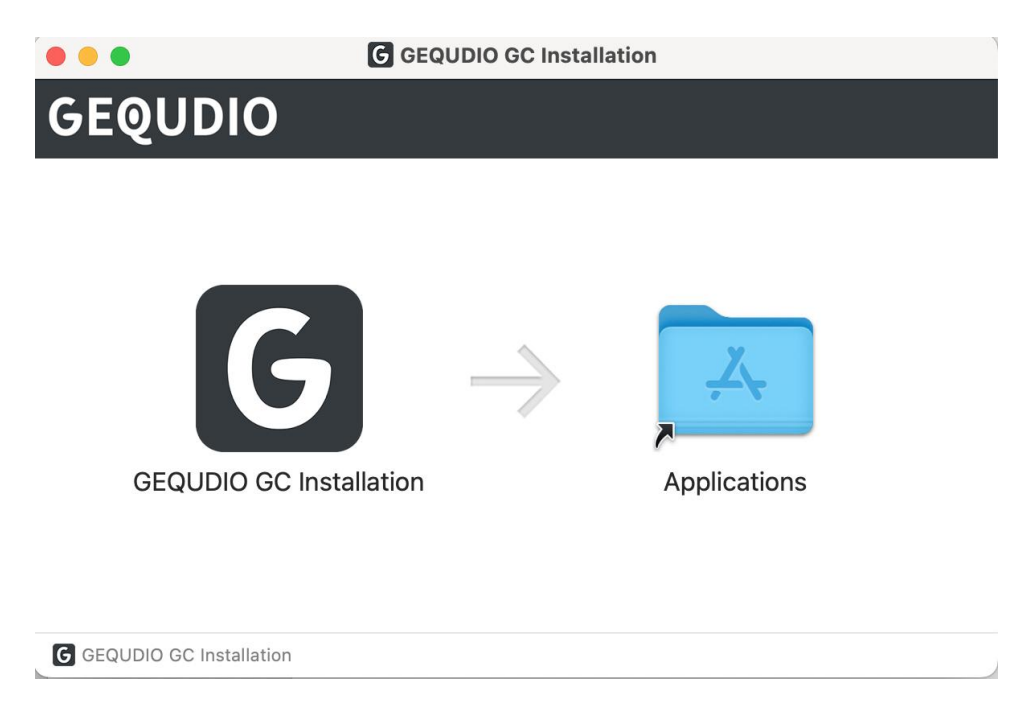

Ziehen Sie das "GEQUDIO GC Installation Symbol" auf das "Applications-Symbol" um die Installation zu starten.

Installation abwarten:

| GEQUDIO GC Installation |                  |              | -      |       | × |
|-------------------------|------------------|--------------|--------|-------|---|
| GEQUDIO                 | GEQUDIO G        | C Installati | on 4.9 | 9.0.0 |   |
|                         |                  |              |        |       |   |
|                         | la stalla ti a s |              |        |       |   |
| Processing GEQUDIO GC   | nstallation      |              |        | _     |   |
|                         |                  |              |        |       |   |
|                         |                  |              |        |       |   |
|                         |                  |              |        |       |   |
|                         |                  |              |        |       |   |
|                         |                  |              |        |       |   |
|                         |                  |              |        |       |   |
|                         |                  |              |        |       |   |

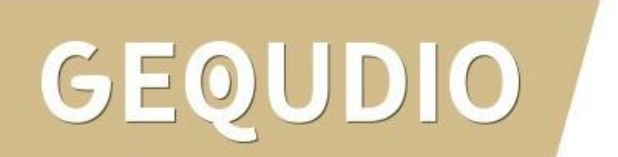

### GEQUDIO GC-Basis am PC/Mac anschließen

Für die Verwendung des GC Installation Programm ist der Anschluss der Basisstation an den PC/Mac notwendig:

- 1. Stecken Sie das mitgelieferte USB-Kabel in den "**USB-Port**" der Basis.
- 2. Verbinden Sie das andere Ende mit dem "**USB-Port**" am PC/Mac.
- 3. Verbinden Sie das Netzteil mit der Steckdose (nicht dargestellt).

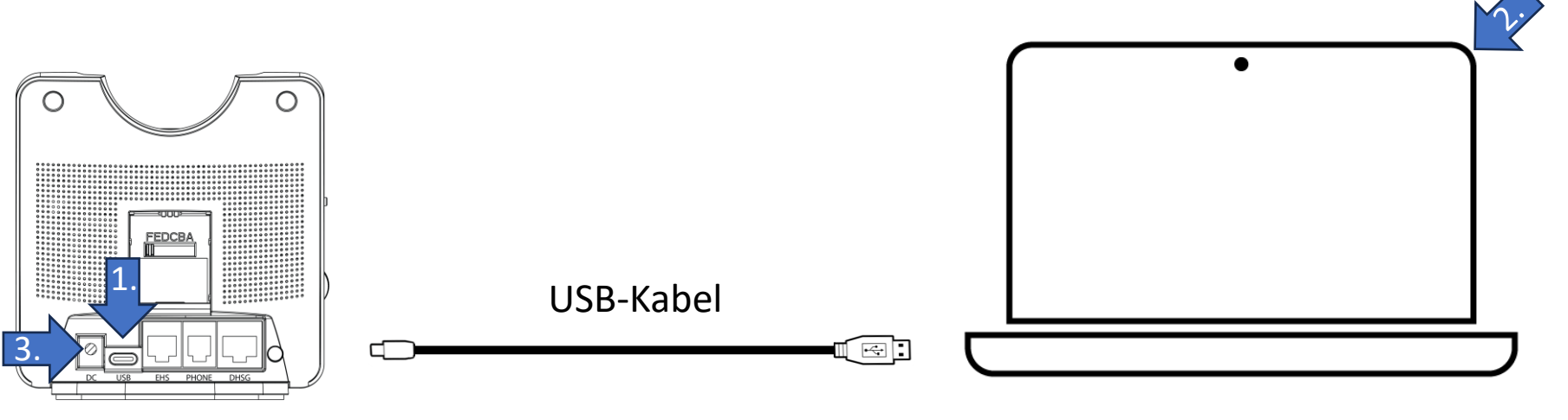

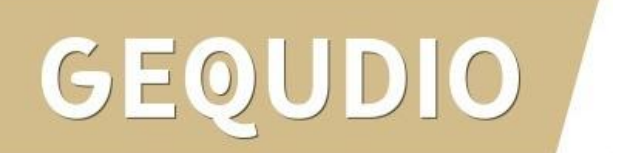

Öffnen Sie die GC Installation Software und verbinden Sie die **Basisstation** über den USB-Anschluss mit Ihrem PC / Mac. Das Headset sollte eingeschaltet und mit der Basis gekoppelt sein, in dem Sie Headset mit dem Ladeanschluss der Basisstation verbinden.

Prüfen Sie, ob das Headset und die Basis erfolgreich erkannt wurden.

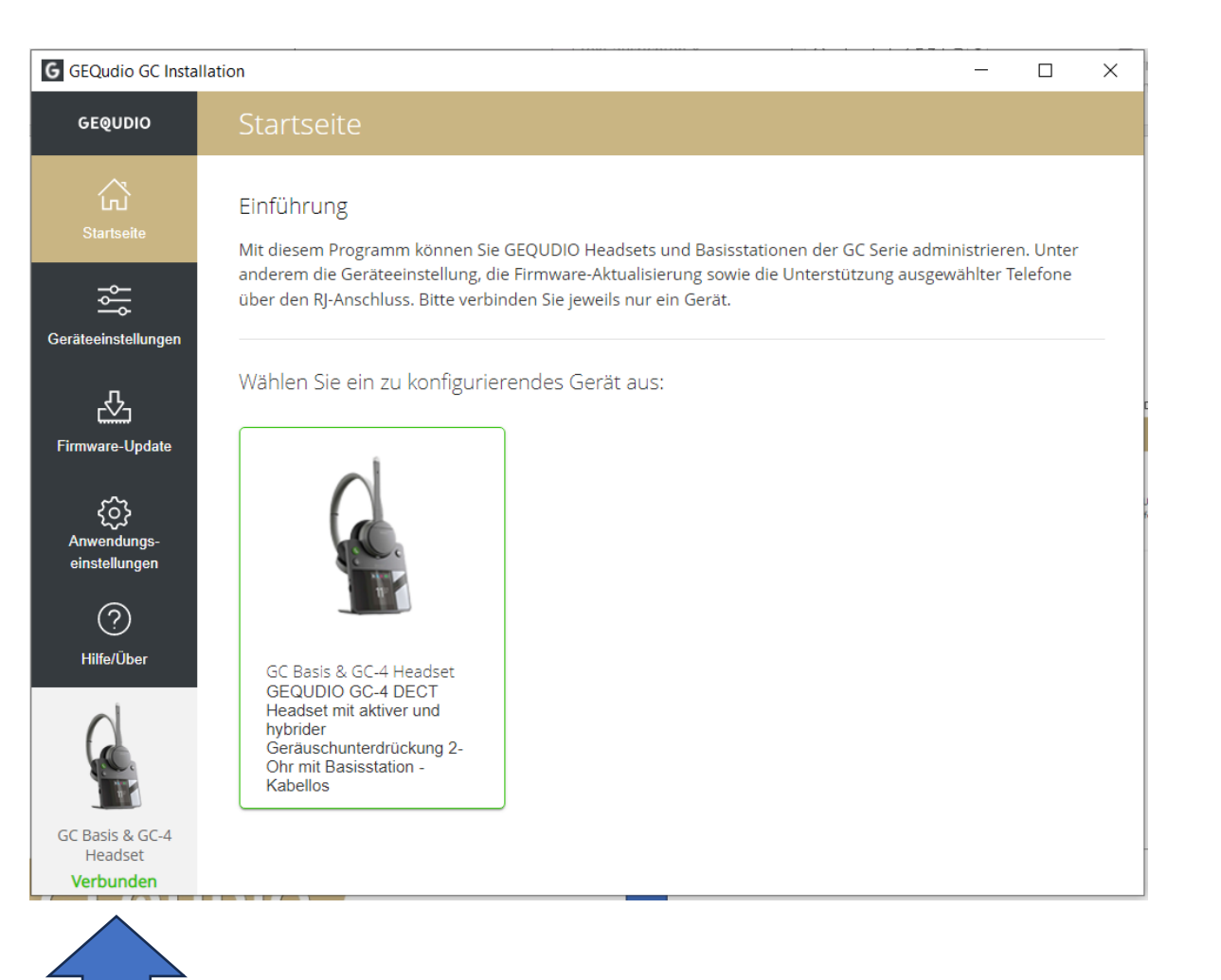

Klicken Sie auf "**Firmware-Update**" und anschließend auf "**Nach Update suchen**":

G GEQUDIO GC Installation X GEQUDIO 岱 Basis Startseite Modellbezeichnung: GC Basis RFPI Nummer: 037C701410 ŝ 2024-02-01 12:46 Release-Datum: Geräteeinstellungen Firmware-Version: 99.24 Headset GC-4 Headset Modellbezeichnung: 2024-02-01 12:50 NACH UPDATE Release-Datum: {õ} SUCHEN Firmware-Version: 99.24 Anwenduna einstellungen  $\bigcirc$ Manuelle Installation der Firmware Hilfe/Über DURCHSUCHEN Firmware-Datei auswählen: \* Bitte trennen Sie Ihr Gerät während der Installation der Firmware nicht vom Stromnetz. GC Basis & GC-4 Headset Verbunden

GEQUDIO

Wenn eine neue Firmware verfügbar ist, klicken Sie auf "**Alle Installieren**" bzw. "**Installieren**"

GEOUDIO

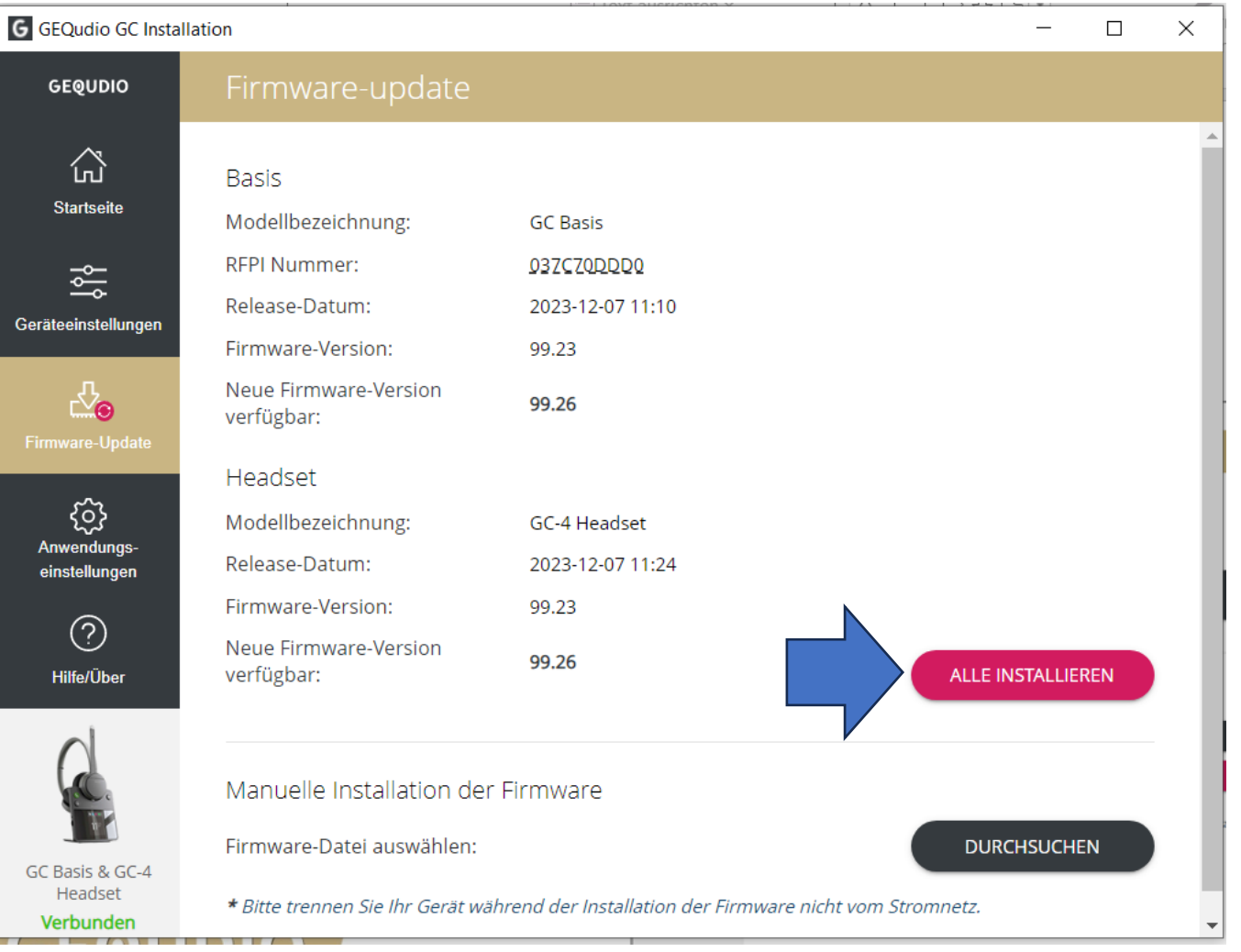

10

Warten Sie, bis die Installation abgeschlossen ist. Trennen Sie während des Updates **nicht** den USB-Stecker oder die Stromversorgung.

Hinweis: Das Headset kann während des Updates nicht benutzt werden.

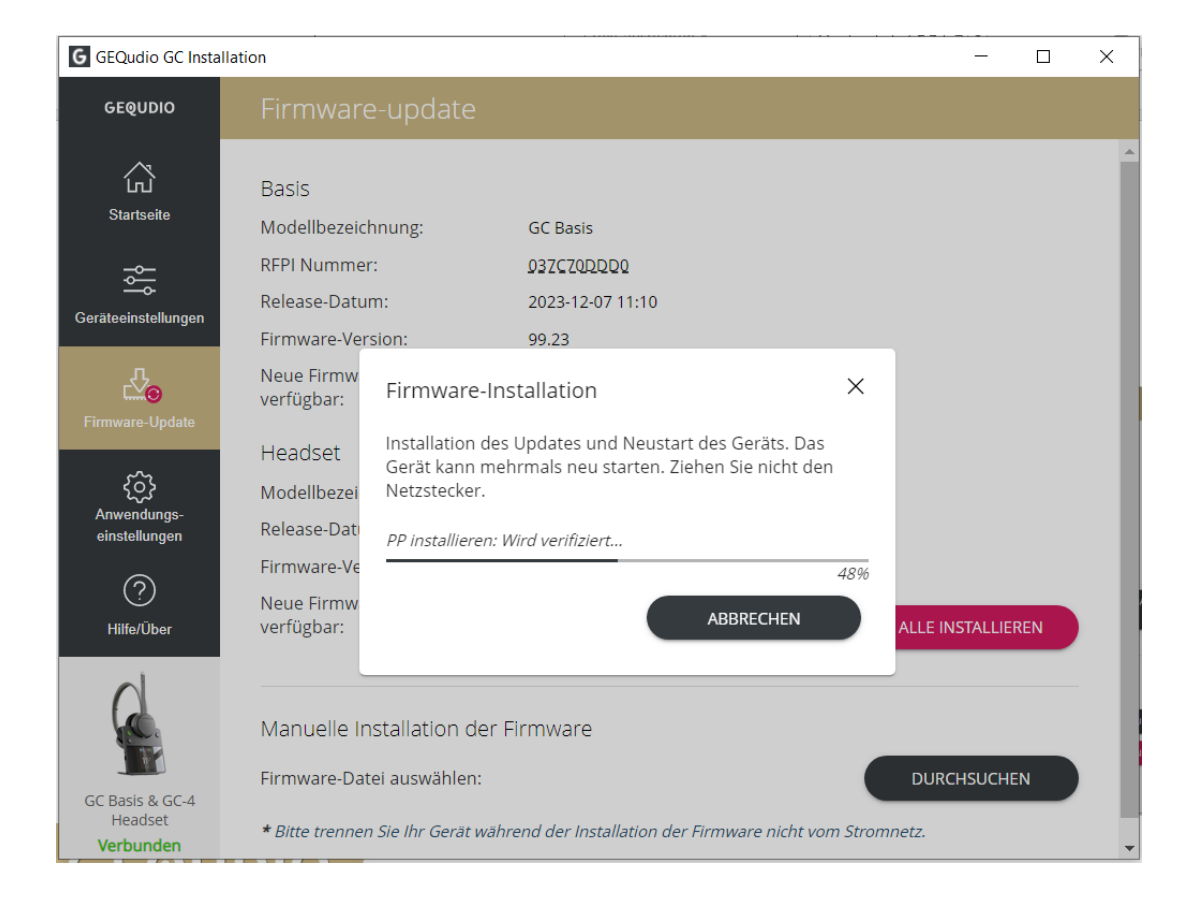

Nachdem die Installation abgeschlossen ist, erscheint ein Hinweis.

GEQUDIO

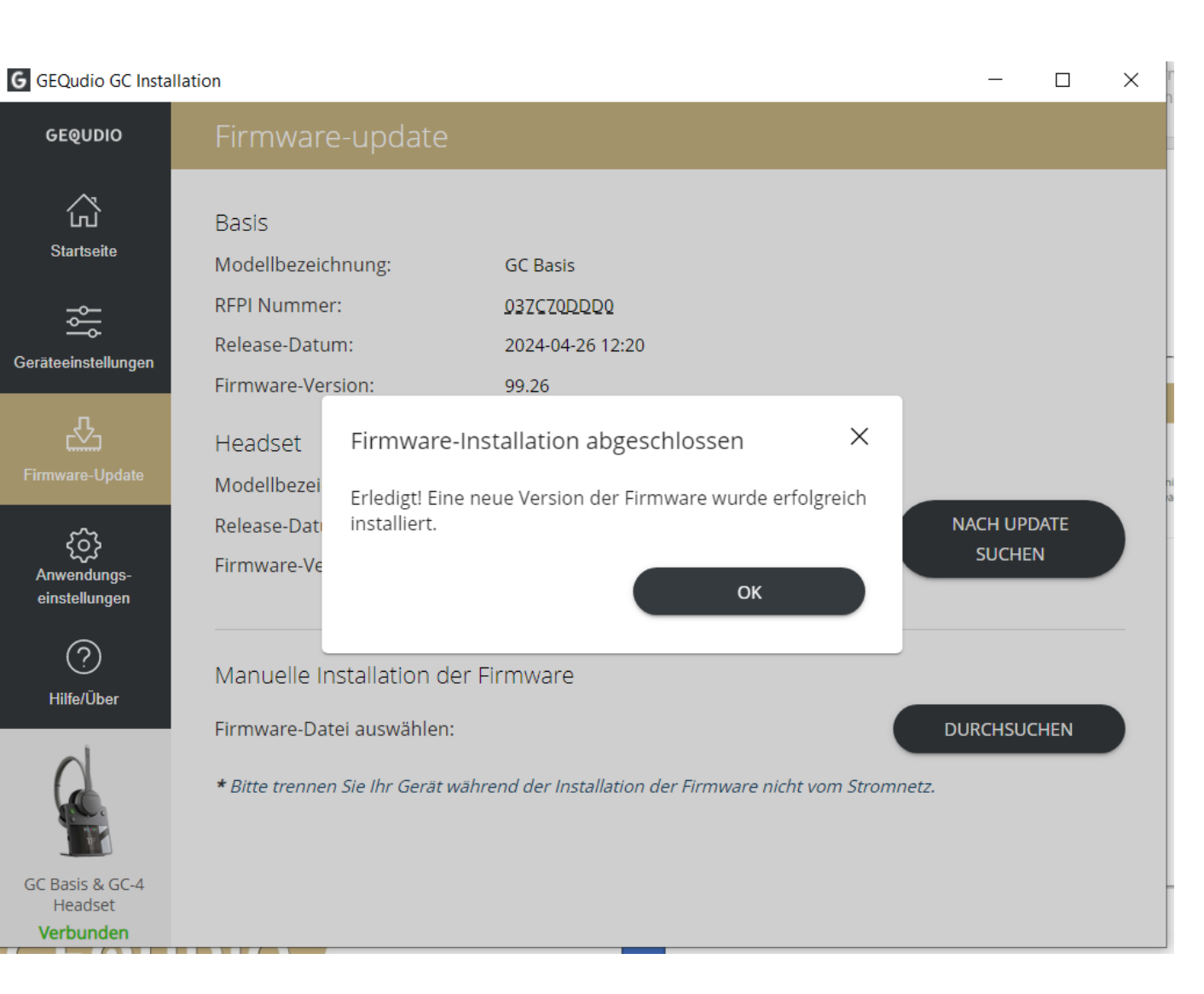

Wenn es keine neue Firmware gibt, wird angezeigt, dass bereits die aktuellste Firmware installiert ist.

GEQUDIO

| G GEQudio GC Insta                  | llation                |                   |                                     |                      | _       |       | × |
|-------------------------------------|------------------------|-------------------|-------------------------------------|----------------------|---------|-------|---|
| GEQUDIO                             | Firmware               | e-update          |                                     |                      |         |       |   |
| ेति<br>Startseite                   | Basis<br>Modellbezeicl | hnung:            | GC Basis                            |                      |         |       |   |
| الم<br>الم                          | RFPI Nummer            | r:                | 03ZCZQDDD0                          |                      |         |       |   |
| o-<br>Geräteeinstellungen           | Release-Datu           | m:                | 2024-04-26 12:20                    |                      |         |       |   |
|                                     | Firmware-Ver           | sion:             | 99.26                               |                      |         |       |   |
| 凸                                   | Headset                | Informati         | onen                                | ×                    |         |       |   |
|                                     | Modellbezei            | Ibro Eirmwa       | ra ist auf dam payastan Stand       |                      |         |       |   |
| <u>ب</u>                            | Release-Dati           | IIII e FIIIIIwa   | re ist auf denn nedesten Stand      |                      | NACH UP | DATE  |   |
| کیک<br>Anwendungs-<br>einstellungen | Firmware-Ve            |                   |                                     | ок                   | SUCHE   | IN    |   |
| ?                                   | Manuelle In            | stallation de     | er Firmware                         |                      |         |       |   |
| Hilfe/Über                          | Elemente Det           |                   |                                     |                      | DUDGUGU | CLIEN |   |
|                                     | Firmware-Dat           | ei auswahlen:     |                                     |                      | DURCHSU | CHEN  |   |
|                                     | <b>*</b> Bitte trenner | n Sie Ihr Gerät v | vährend der Installation der Firmw. | are nicht vom Stromn | ietz.   |       |   |
| GC Basis & GC-4<br>Headset          |                        |                   |                                     |                      |         |       |   |
| Verbunden                           |                        |                   |                                     |                      |         |       |   |

#### **GEQUDIO GC-Serie Geräteauswahl**

- 1. Wählen Sie die "Grundeinstellungen"
- 2. Klicken Sie auf "Audio"

GEOUDIO

3. Öffnen Sie das Drop-Down Menü unter "**Endgerätehersteller**"

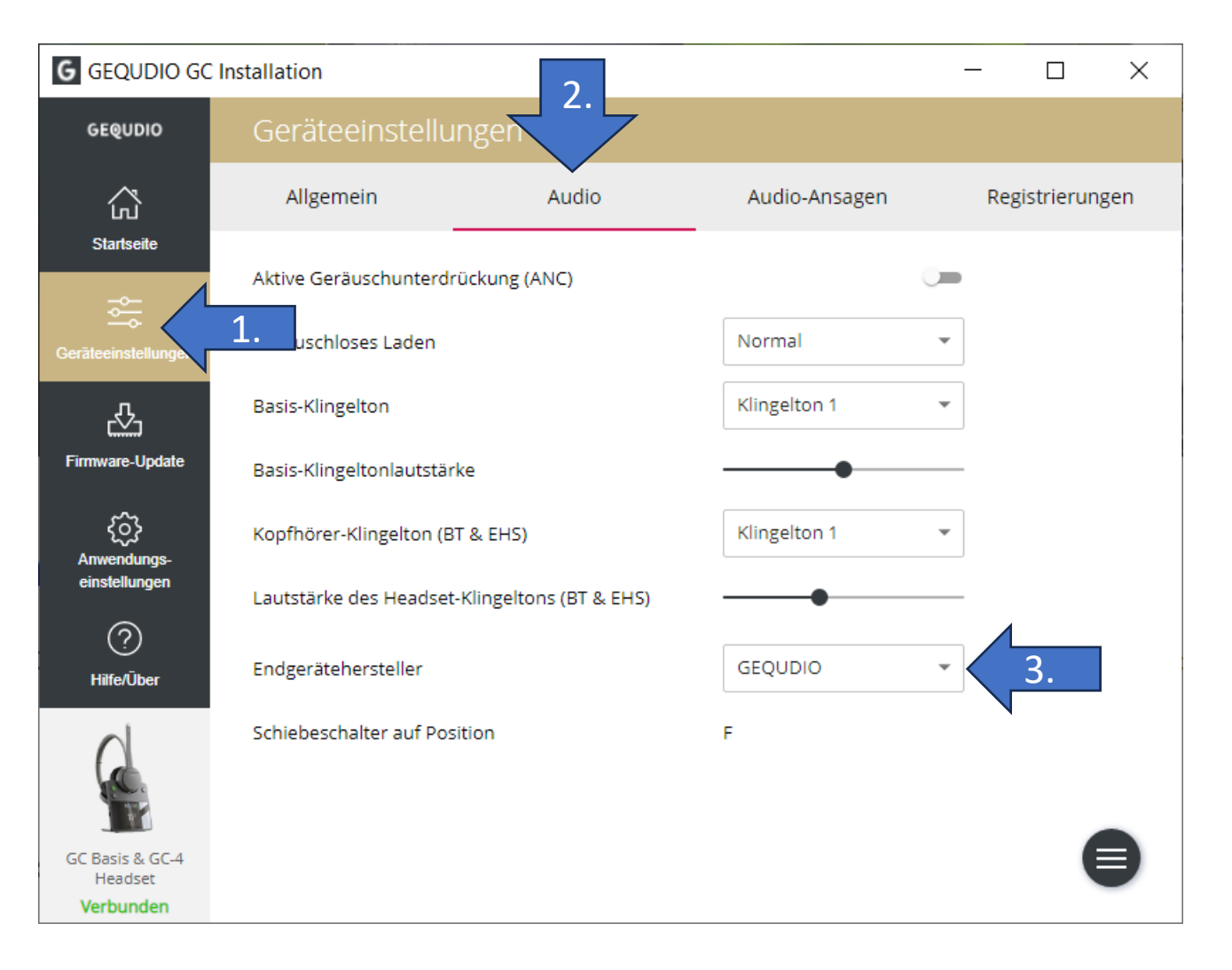

### **GEQUDIO GC-Serie Geräteauswahl**

4. Wählen Sie den Hersteller Ihres Telefons aus der Liste aus.

Sollte es nicht aufgeführt sein, können Sie hier "**Direct Phone**" auswählen.

Bei "**Direct Phone**" können Sie beliebige Telefone anschließen, benötigt jedoch die nachfolgenden Bedingungen:

- Rufannahme am Telefon mit Audio-Ausgabe auf den RJ-Anschluss, der an der Basisstation verbunden ist.
- Rufannahme am Headset: Headset Basisstation zeigt grünen Bildschirm.
- Ggf. Umstellung der Pin-Belegung auf der Rückseite der Basisstation

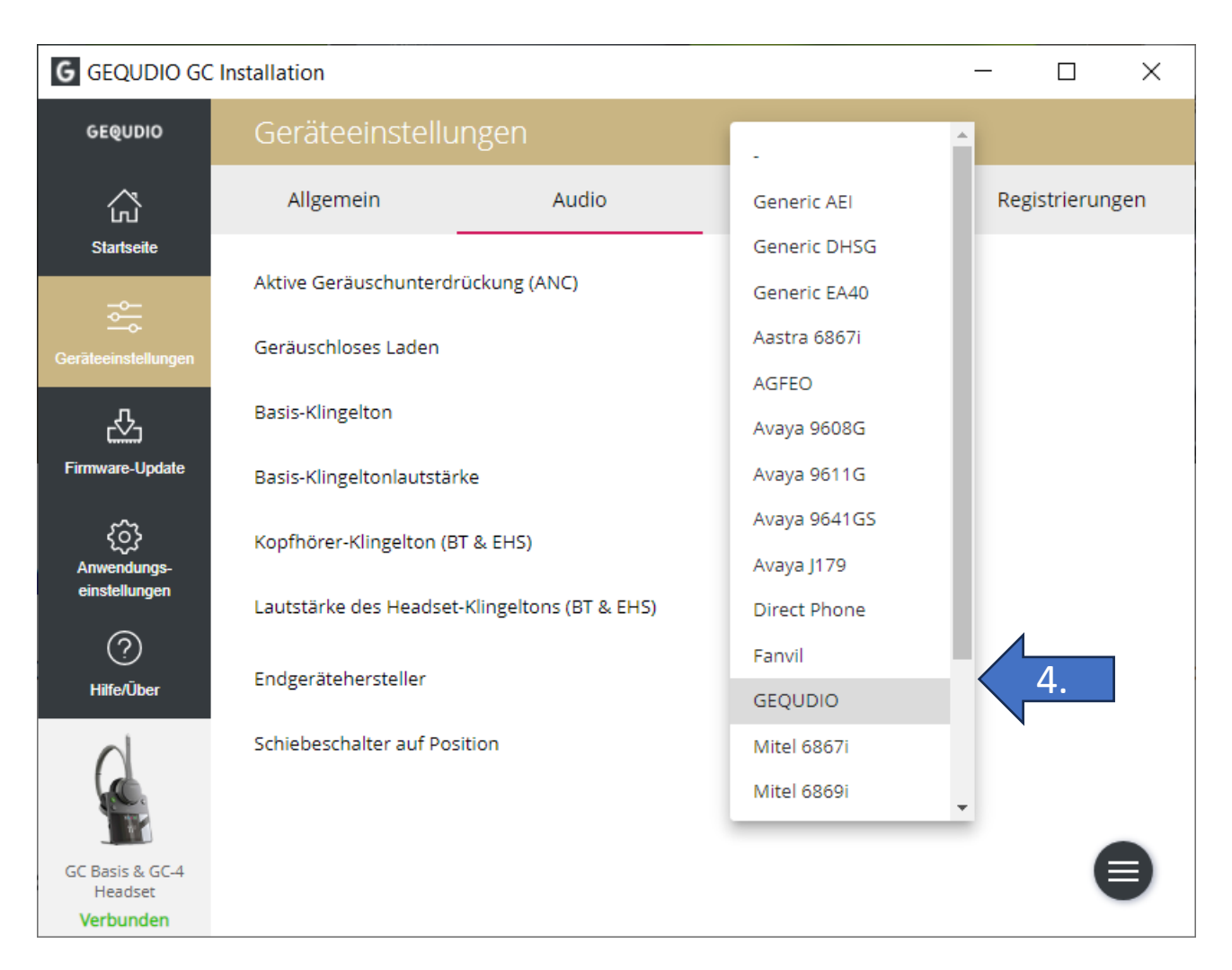

#### Verwendung am PC/Mac

Für die Verwendung mit Apps wie Skype, Zoom oder Teams ist der Anschluss der Basisstation an den PC/Mac notwendig:

- 1. Stecken Sie das mitgelieferte USB-Kabel in den "**USB-Port**" der Basis.
- 2. Verbinden Sie das andere Ende mit dem "**USB-Port**" am PC/Mac.
- 3. Verbinden Sie das Netzteil mit der Steckdose (nicht dargestellt).

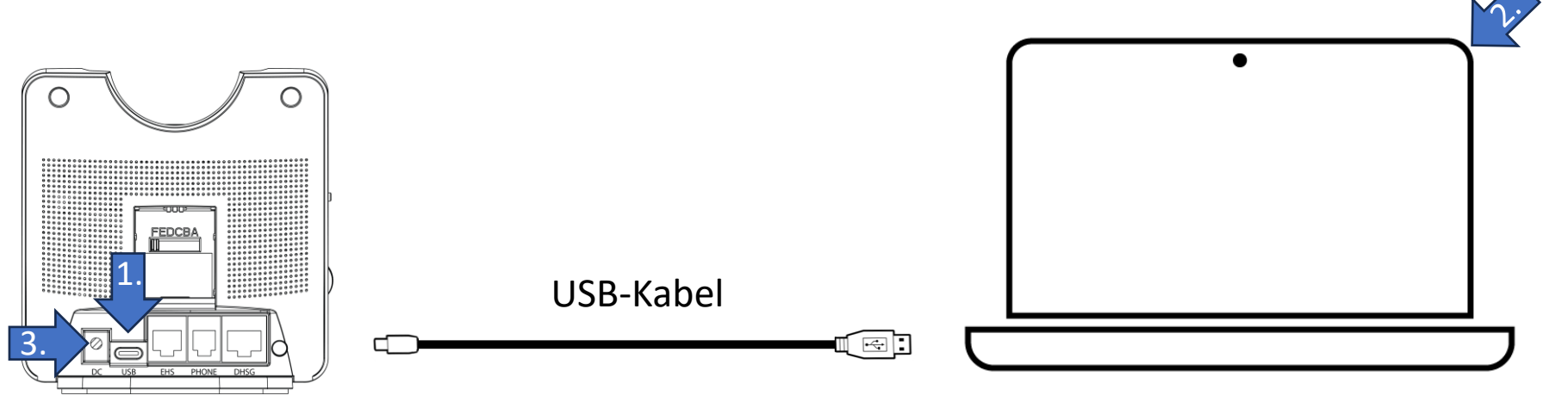

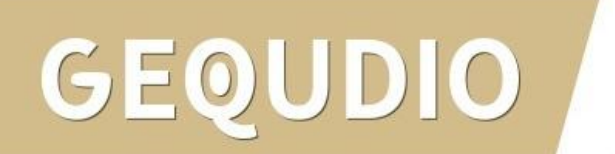

#### Verwendung am PC: Geräteauswahl

- 1. Klicken Sie unten-rechts auf das Lautsprecher-Symbol
- 2. Klicken Sie auf das Symbol für Soundausgabe auswählen.
- 3. Wählen Sie den Eintrag mit **"GC Basis"** aus.

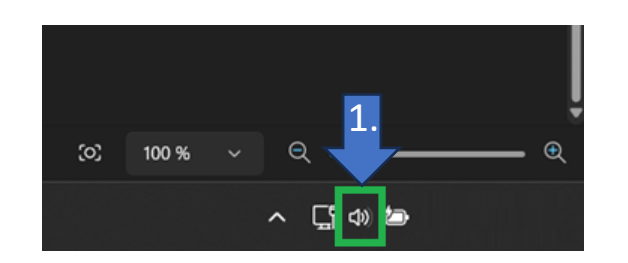

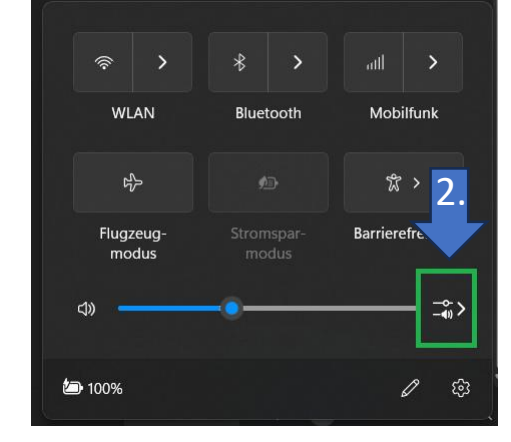

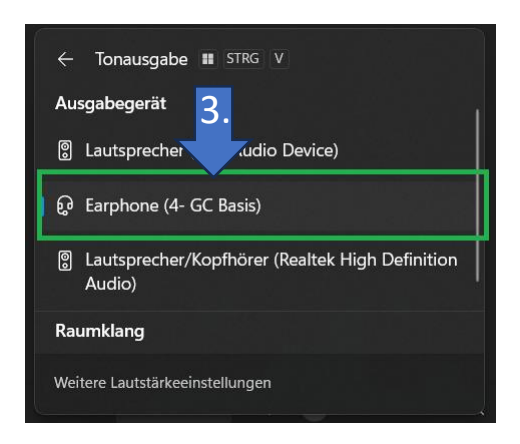

#### Verwendung am PC: Audio Einstellung

1.

Für die Verwendung mit Apps wie Skype, Zoom oder Teams bitte die "GC Basis" als Audio Gerät für Mikrofon und Lautsprecher auswählen. Hier am Beispiel für Skype im Menü Einstellungen. Andere Programme haben ähnliche Einstellungen.

GEQUDIO

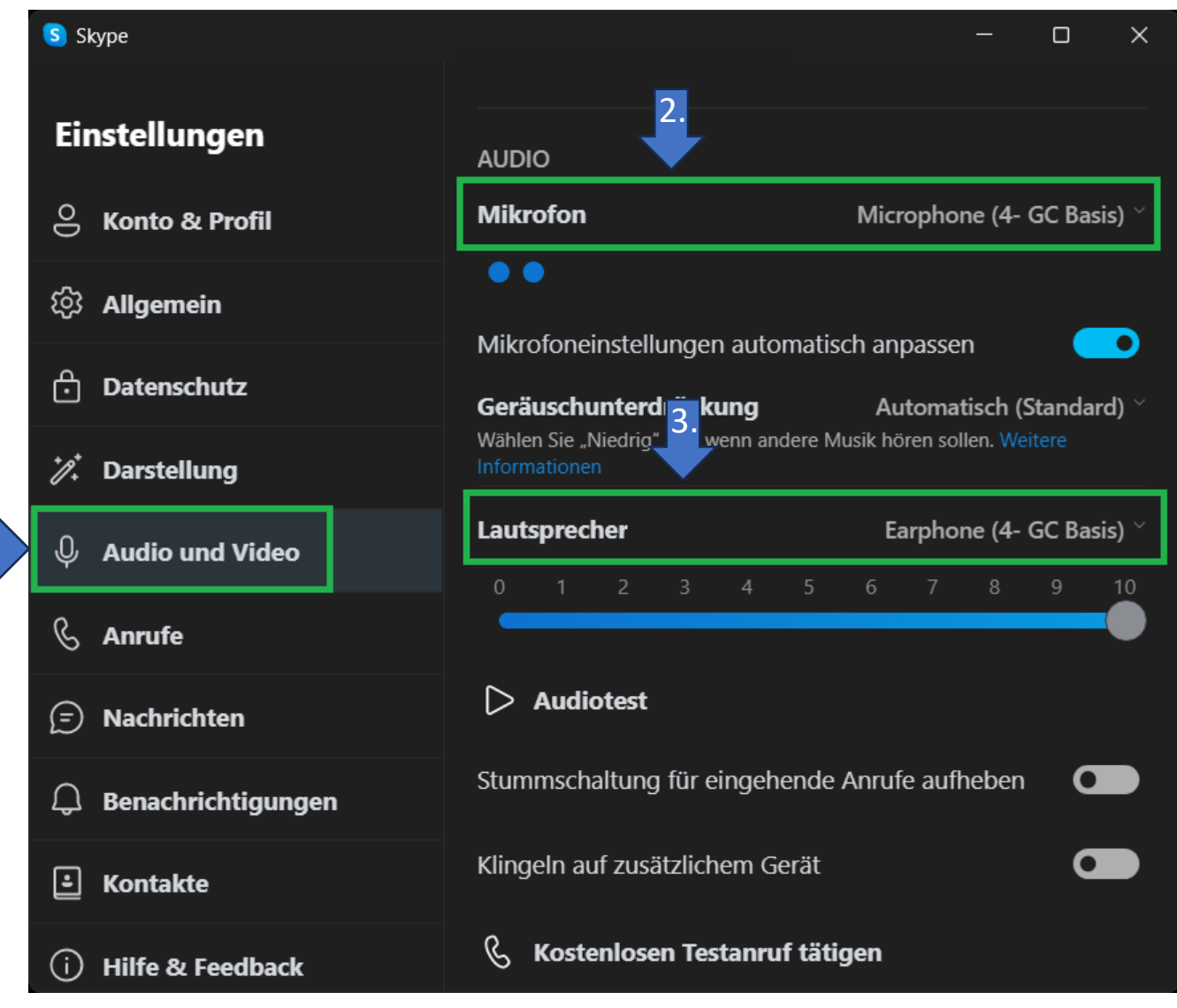

#### **GEQUDIO GC-Serie Geräteauswahl für Telefone**

Klicken Sie auf das, von Ihnen im GC Installation Programm ausgewählte, Telefon:

| <b>GEQUDIO Telefon</b> | <u>Unify Telefon</u> | <u>Andere Telefone</u><br>(Direct Phone) |
|------------------------|----------------------|------------------------------------------|
|------------------------|----------------------|------------------------------------------|

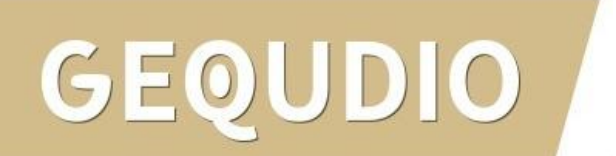

### **GEQUDIO Telefon anschließen**

Wenn Sie ein **GEQUDIO Telefon** verwenden, verbinden Sie dieses wie folgt:

- 1. Stecken Sie das mitgelieferte RJ-Kabel in den "**Phone-Port**" der Basis.
- Verbinden Sie das andere Ende mit dem "Headset-Port" am GEQUDIO IP-Telefon.
- 3. Verbinden Sie das Netzteil mit der Steckdose (nicht dargestellt).
- 4. Führen Sie bitte für das Telefon unbedingt ein Firmware/Software Update durch: <u>https://gequdio.com/de/Firmware/</u>

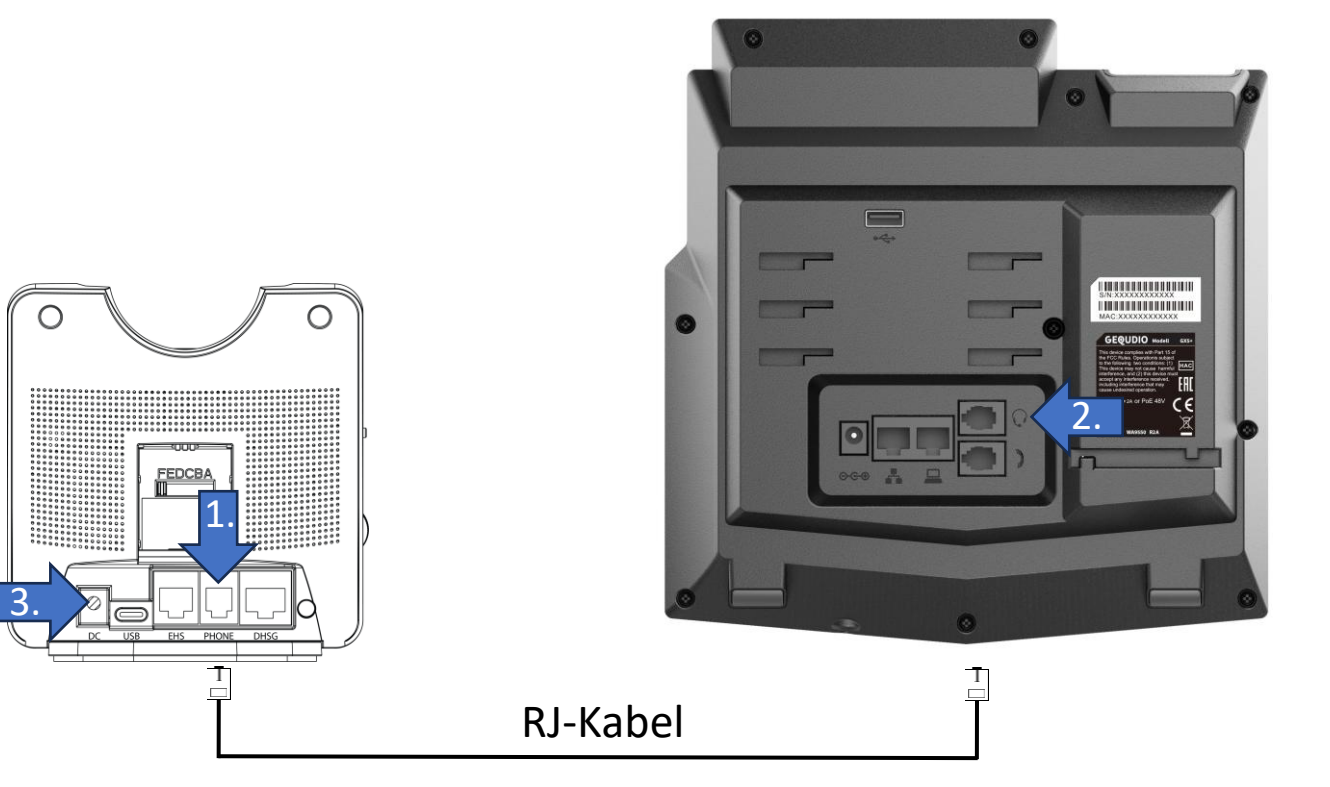

### Einstellungen am GEQUDIO Telefon

#### Am GEQUDIO Telefon: Menü >> Funktionen >> Allgemeine Funktionen

| Allgemeine    | 10:27       |      |        |                   |
|---------------|-------------|------|--------|-------------------|
| 1. DTMF au    | sblende/    | Aus  |        | <>                |
| 2. ingeln am  | n Headset ( | Grou | p Ring | <>                |
| 3. Standard   | leitung E   | Ein  |        | <>                |
| 4. Automati   | sche Le… E  | Ein  |        | $\langle \rangle$ |
| 5. Anrufbee   | ndigung     | Aus  |        | $\langle \rangle$ |
| 6. Anrufliste | en E        | Ein  |        | 0                 |
| Zurück        | Links       |      | Rechts | ОК                |

Am GEQUDIO Telefon: Menü >> Funktionen >> Erweiterte Funktionen >> EHS

| EHS    |       |        | 10 : 29    |
|--------|-------|--------|------------|
| 1. EHS | Ein   |        | $\diamond$ |
|        |       |        |            |
|        |       |        |            |
|        |       |        |            |
|        |       |        |            |
|        |       |        |            |
| Zurück | Links | Rechts | OK         |

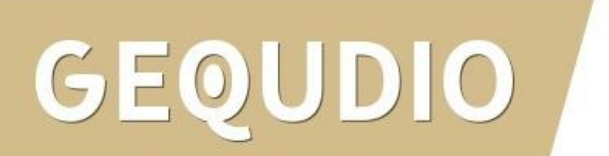

# Unify Telefon anschließen

Wenn Sie ein **Unify Telefon** verwenden, verbinden Sie dieses wie folgt:

- 1. Stecken Sie das mitgelieferte RJ-Kabel in den "**DHSG-Port**" der Basis.
- Verbinden Sie das andere Ende mit dem "Headset-Port" am Unify IP-Telefon.
- 3. Verbinden Sie das Netzteil mit der Steckdose (nicht dargestellt).

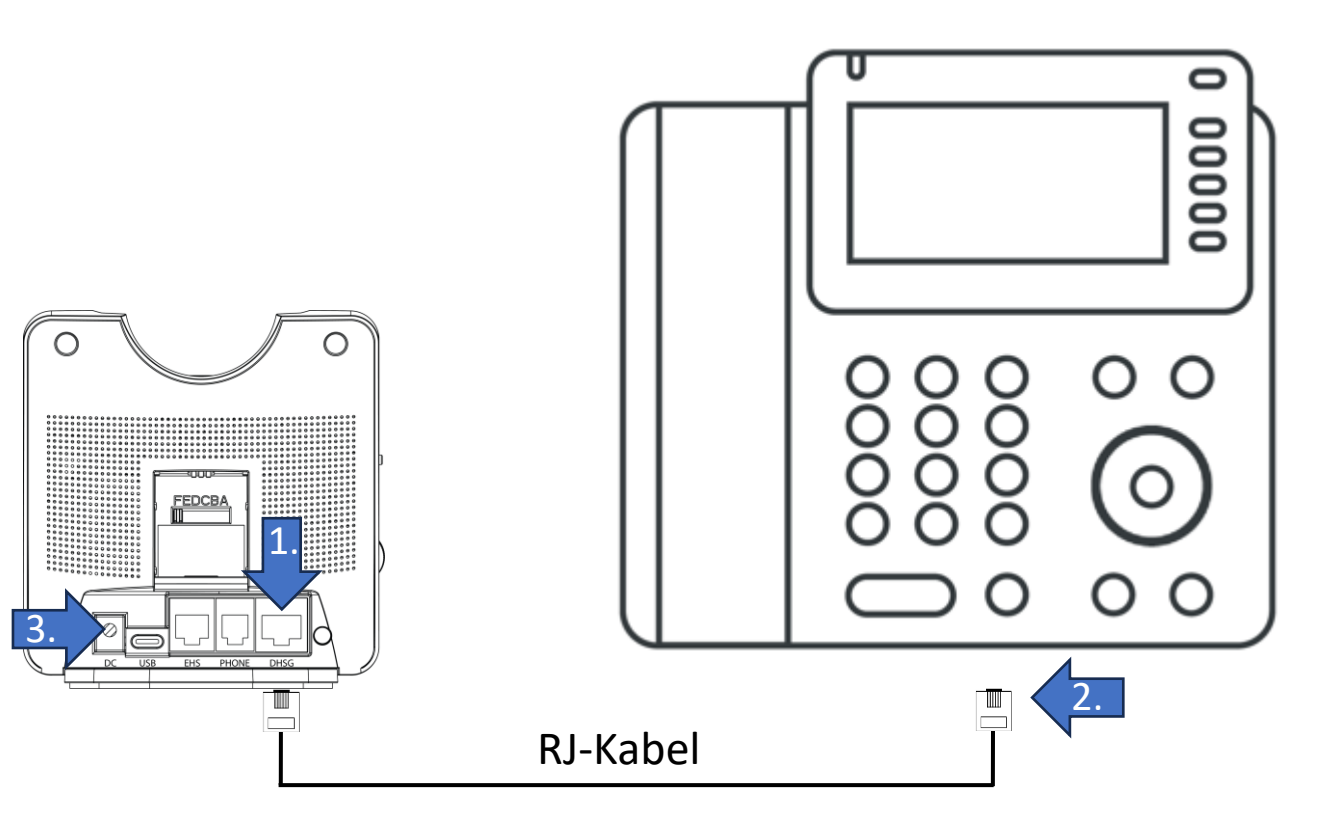

Siemens | Unify OpenStage OpenScape

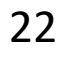

# Sonstiges Telefon (Direct Phone) anschließen

Wenn Sie das Headset als "**Direct Phone**" verwenden, verbinden Sie dieses wie folgt:

- 1. Stecken Sie das mitgelieferte RJ-Kabel in den "**Phone-Port**" der Basis.
- 2. Verbinden Sie das andere Ende mit dem "**Headset-Port**" am Telefon.
- 3. Verbinden Sie das Netzteil mit der Steckdose (nicht dargestellt).

Bei "**Direct Phone**" können Sie beliebige Telefone anschließen, benötigt jedoch die nachfolgenden Bedingungen:

- Rufannahme am Telefon mit Audio-Ausgabe auf den RJ-Anschluss, der an der Basisstation verbunden ist.
- Rufannahme am Headset: Headset Basisstation zeigt grünen Bildschirm.
- Ggf. Umstellung der Pin-Belegung auf der Rückseite der Basisstation

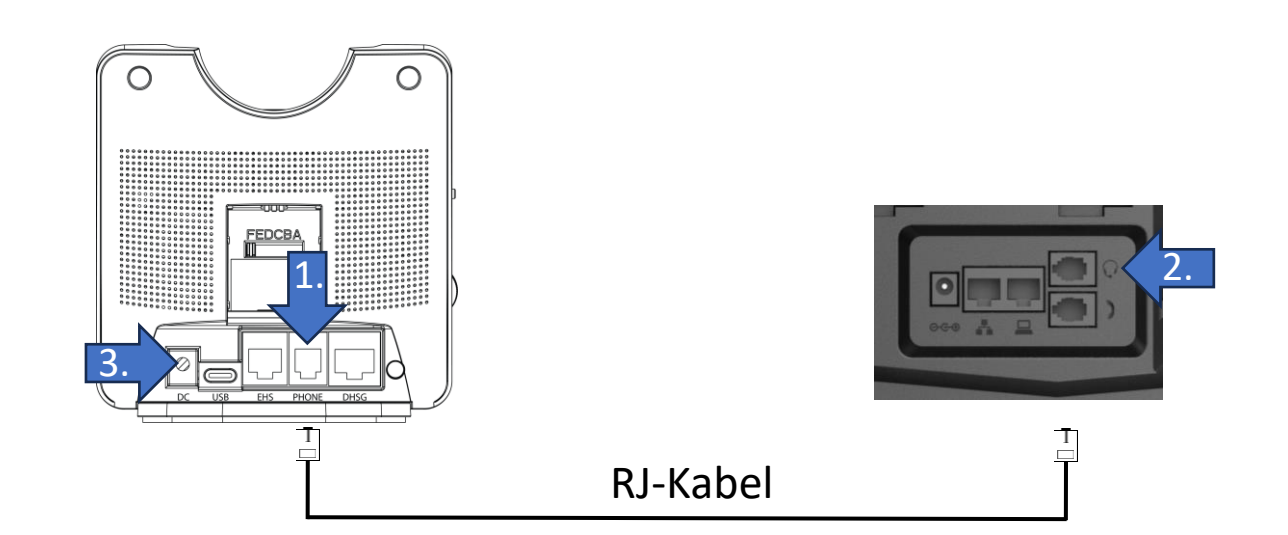

# GEQUDIO

# Vielen Dank!